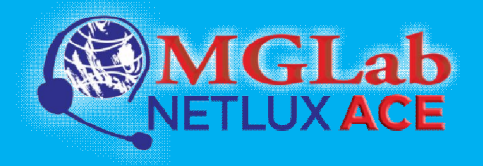

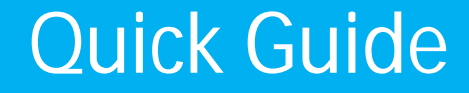

**Quick Guide** 

## MGLab Netlux ACE

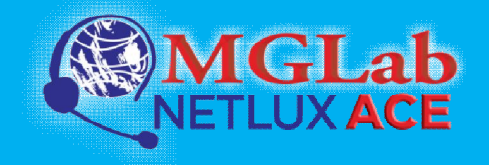

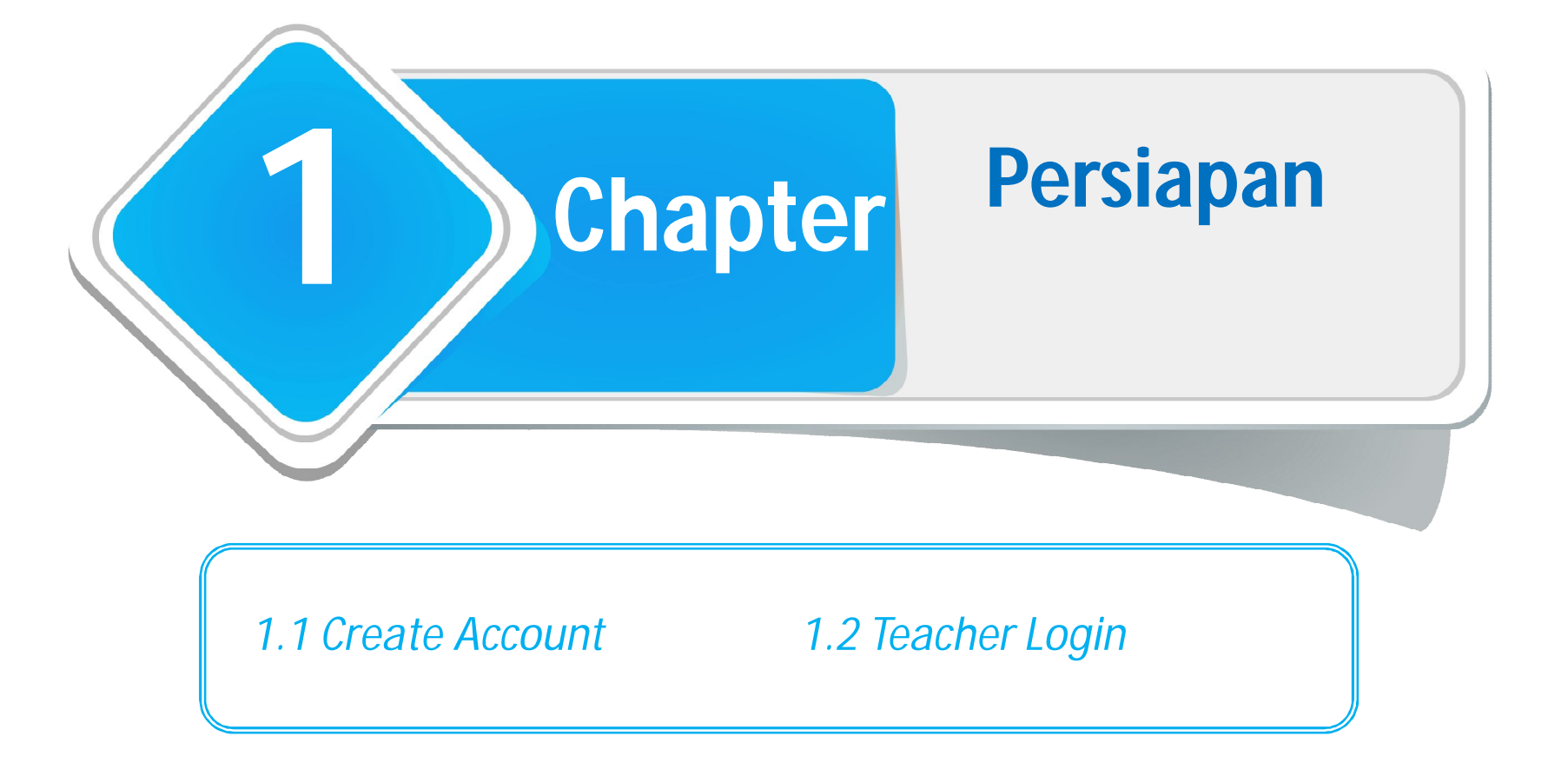

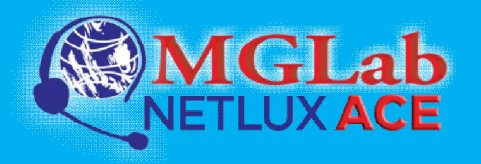

#### **Create Account**

#### Buat Akun

Klik shortcut Mglab Netlux ACE di desktop

<sup>2</sup> Masukkan User Name dan Password

| Create Account                             | ×                                            |
|--------------------------------------------|----------------------------------------------|
| Please enter user nam<br>later in Options. | e and password. You can change your password |
| User Name:                                 | Yolanda                                      |
| Password:                                  |                                              |
| Confirm Password:                          |                                              |
| C                                          | OK Cancel                                    |

<sup>3</sup>Klik OK

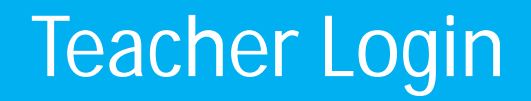

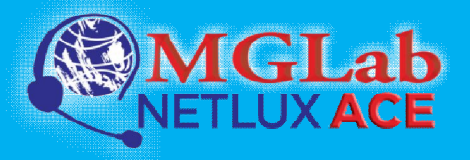

## • Login Guru (Dua Cara)

• Select teacher to login

| 2<br>klik <b>Login</b> |           | Ň | Waiting Connection L<br>1 student(s) is/are wa |                |              |            |
|------------------------|-----------|---|------------------------------------------------|----------------|--------------|------------|
|                        |           |   | Student name                                   | Computer name  | IP address   | 2 Accent   |
| tem Login              |           |   | 🔒 Olive                                        | STONEPOINT-PC3 | 192.168.1.32 | Accept All |
|                        |           |   |                                                |                |              | Deny       |
| eacher name:           | yolanda 👻 |   |                                                |                |              |            |
| gin password:          | L 1       |   |                                                |                |              |            |
| ss name:               | Class 1   |   |                                                |                |              |            |
|                        |           |   |                                                |                |              |            |
| Treate an account      |           |   |                                                |                |              |            |

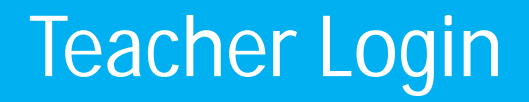

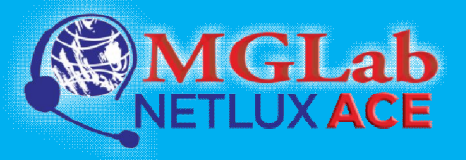

## • Login Guru (Dua Cara)

#### • Login otomatis

<sup>1</sup> Masukkan nama guru, password login dan pilih nama kelas dan Channel ID

<sup>2</sup> Klik tombol (2) untuk mengganti atau memilih nama channel

| System Login            | ×                      |
|-------------------------|------------------------|
| -                       |                        |
|                         |                        |
|                         |                        |
| Teacher <u>n</u> ame:   | Yolanda 👻              |
| Login <u>p</u> assword: |                        |
| Cl <u>a</u> ss name:    | Class 1                |
| Channel ID:             | 06. Class Six 2        |
|                         |                        |
| Create an account       |                        |
| Help                    | 3 Login <u>C</u> ancel |

## <sup>3</sup> Siswa yang berada di channel yang sama akan terhubung dengan guru secara otomatis

#### X Select Channels Please select an appropriate class to connect. You can also select several classes to connect at the same time by checking the check-box. 01 02 03 04 05 Channel 02 Channel 03 Channel 04 Channel 05 Channel 01 08 09 Class Six 07 10 Channel 06 Channel 07 Channel 08 Channel 09 Channel 10 11 13 14 15 12 Channel 11 Channel 12 Channel 13 Channel 14 Channel 15 Edit OK Cancel

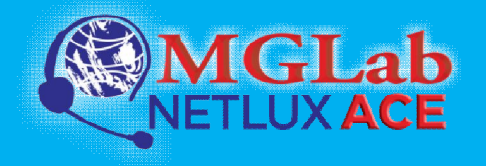

#### For Teachers

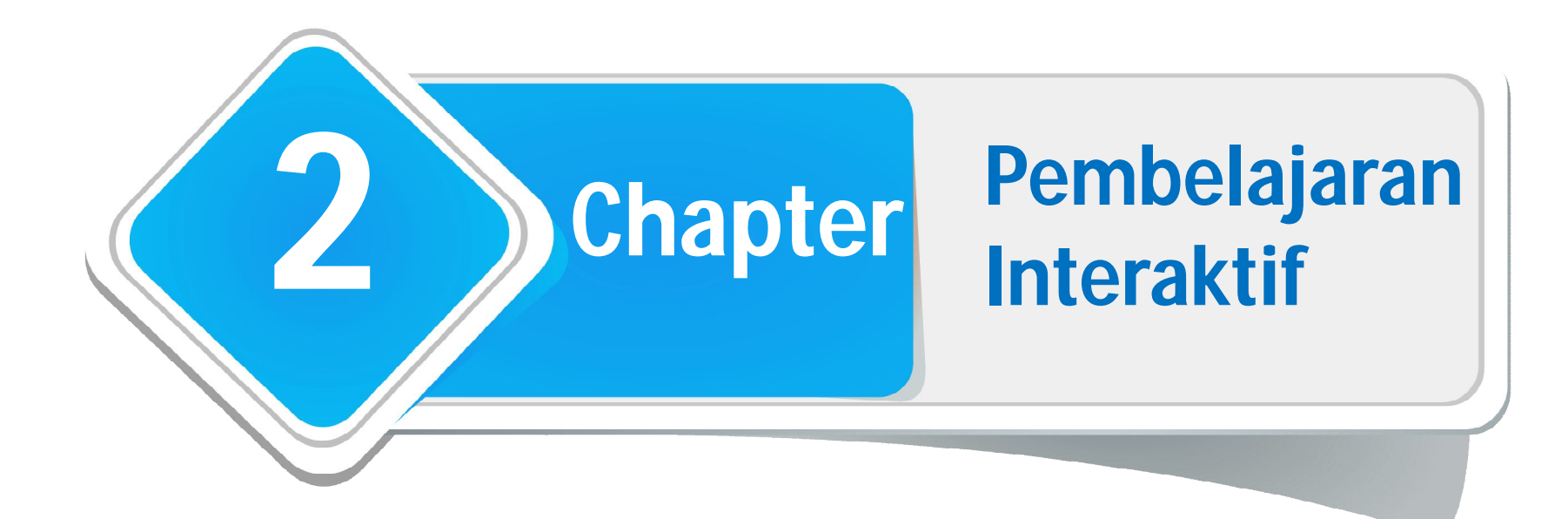

2.1 Screen Broadcast2.5 Intera2.2 Student Demonstration2.6 Chat2.3 Net Movie2.7 Group2.4 Camera2.8 Response

2.5 Interactive Whiteboard
ation 2.6 Chat
2.7 Group Teaching
2.8 Response & Competition

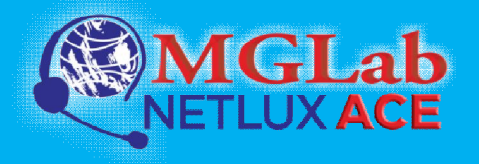

#### Screen Broadcast

#### Menggunakan Screen Broadcast

Klik Screen Broadcast untuk memulai

Klik Cancel untuk keluar

2 Gunakan toolbar untuk pengaturan

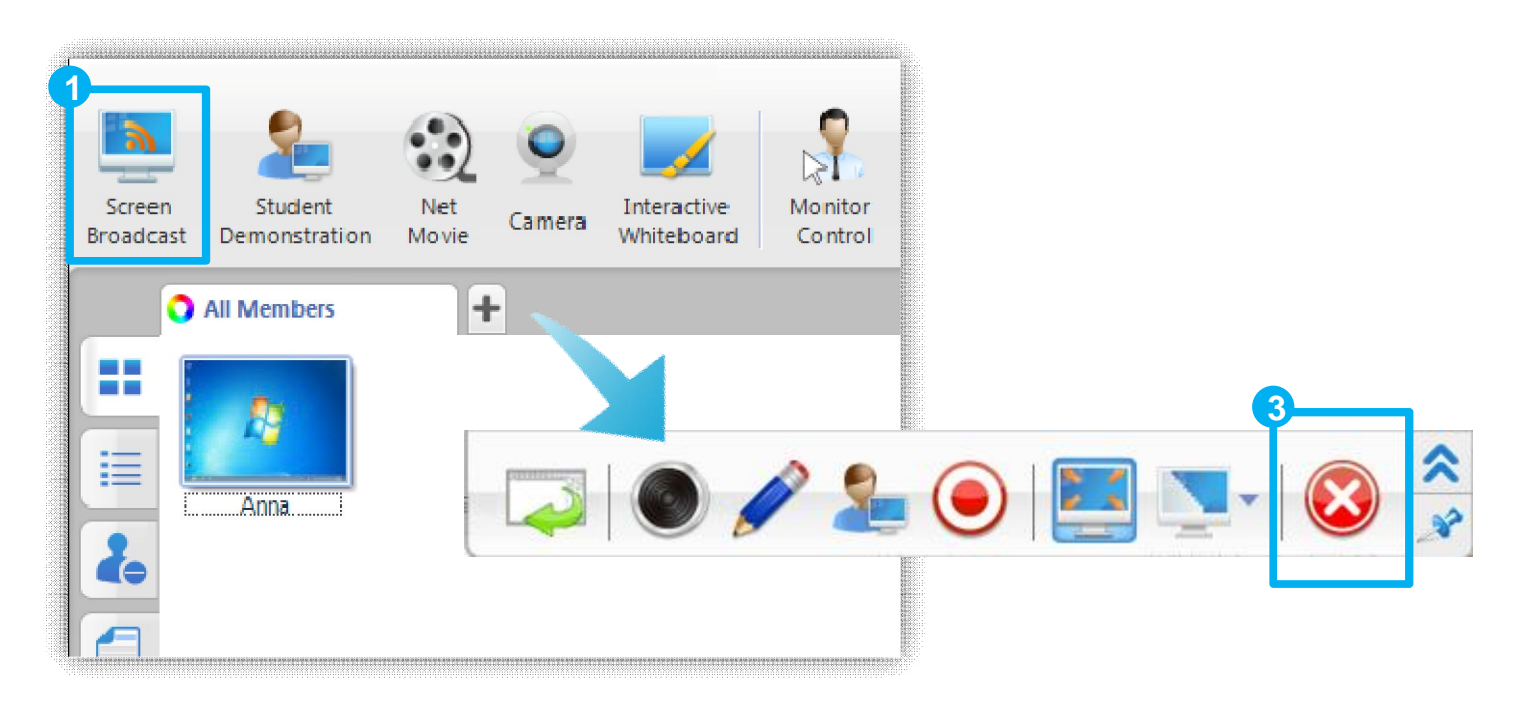

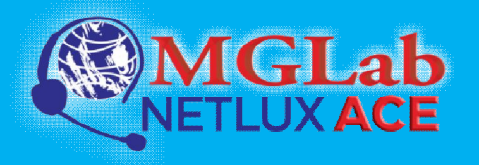

#### **Student Demonstration**

#### Menggunakan Student Demonstration

#### Pilih satu siswa

<sup>3</sup> Klik **Student Demonstration** lagi untuk berhenti

Klik **Student Demonstration** dan pilih siswa yang akan mendengarkan demonstrasi

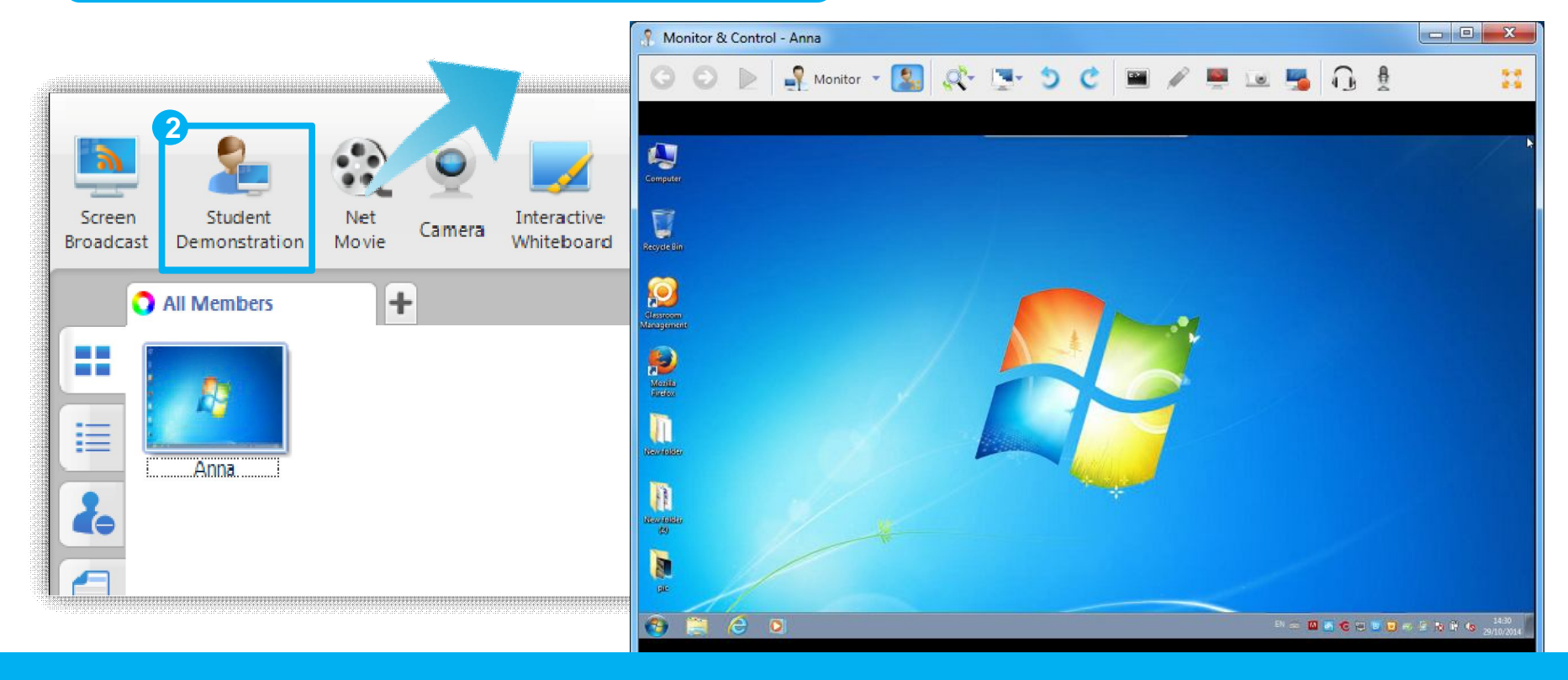

![](_page_8_Picture_0.jpeg)

#### Net Movie

#### Menggunakan Net Movie

#### Klik Net Movie bawah untuk mengontrol penayangan Tambahkan atau hapus media dari 🕄 Net Movie daftar File View Playback Help The.Tom.and.Jerry.Sh... Screen Net MC Student Interactive Camera Whiteboard Cd Broadcast Demonstratio Movie + All Members ≣ Anna 20 00:00:21 / 00:20:51 11 ~

<sup>3</sup> Gunakan tombol-tombol di

![](_page_9_Picture_0.jpeg)

#### Camera

#### Menggunakan Camera

![](_page_9_Picture_3.jpeg)

Klik Properties untuk memilih audio atau video

Klik Broadcast untuk menyiarkan gambar dari kamera guru atau dari perangkat lainnya

![](_page_9_Figure_6.jpeg)

![](_page_10_Picture_0.jpeg)

#### Interactive Whiteboard

#### Menggunakan Interactive Whiteboard

![](_page_10_Figure_3.jpeg)

![](_page_11_Picture_0.jpeg)

#### **Interactive Whiteboard**

#### Berinteraksi dengan Siswa

<sup>1</sup> Klik **Co-draw** untuk mengajak siswa menggambar di papan yang sama dengan guru <sup>2</sup> Klik Draw Individually untuk meminta siswa menggambar di papan gambarnya sendiri

![](_page_11_Figure_5.jpeg)

![](_page_12_Picture_0.jpeg)

![](_page_12_Picture_1.jpeg)

#### Menggunakan Group Chat

![](_page_12_Figure_3.jpeg)

![](_page_13_Picture_0.jpeg)

![](_page_13_Picture_1.jpeg)

#### Menggunakan Topic Chat

![](_page_13_Figure_3.jpeg)

![](_page_14_Picture_0.jpeg)

#### **Group Teaching**

#### Menggunakan Group Teaching untuk Semua Grup

![](_page_14_Figure_3.jpeg)

![](_page_15_Picture_0.jpeg)

#### **Group Teaching**

# Menggunakan Group Teaching (untuk sebagian grup)

| <u> </u>                    |                                             |                |            | Group   | Leader | Member Count |
|-----------------------------|---------------------------------------------|----------------|------------|---------|--------|--------------|
|                             |                                             |                |            | Group 1 |        | 1            |
|                             |                                             | 6              | <b>A</b>   |         |        |              |
| n 👫 🛛                       |                                             |                | <b></b>    |         |        |              |
| Group                       |                                             | File           | File       |         |        |              |
| Teaching                    | Quiz Survey                                 | Distribution ( | Collection |         |        |              |
| Teaching<br>All Gr          | Quiz Survey                                 | Distribution ( | Collection |         |        |              |
| Teaching<br>All Gr<br>Start | Quiz Survey<br>roups<br>group teaching with | Distribution ( | Collection |         |        |              |

![](_page_16_Picture_0.jpeg)

**Response & Competition** 

#### Menggunakan Response & Competition

![](_page_16_Figure_3.jpeg)

![](_page_17_Picture_0.jpeg)

#### For Teachers

![](_page_17_Picture_2.jpeg)

3.1 Manage Class
3.2 Student Sign in
3.3 Monitor & Control
3.4 Remote Command

3.5 File Distribution3.6 File Collection3.7 Student Policy3.8 Silent/ Silent off3.9 Message

![](_page_18_Picture_0.jpeg)

#### Manage Class

#### • Mengatur mode kelas

| uat, edit dan aktifkan kelas 🛛 🖉 🖓 Create, edit a | and activate dasses. |                           |
|---------------------------------------------------|----------------------|---------------------------|
| Class Name                                        | Active               | Activate                  |
| Class 1                                           | Yes                  | Edit<br>Deļete            |
| Silent Silent Off                                 |                      | Export<br>Save <u>A</u> s |
| Manage Class<br>Create or edit a class            |                      | Import                    |
| Import or edit students name list                 |                      |                           |
| Sign In                                           |                      |                           |

![](_page_19_Picture_0.jpeg)

## Student Sign in

#### • Mengatur daftar nama siswa

Klik Manage Name list

Edit dan atur daftar nama

#### Klik Import untuk mengimpor data

| Student ID | Name | Sex    | Department | Class | Password | Password Pro                                 | mpt                     |
|------------|------|--------|------------|-------|----------|----------------------------------------------|-------------------------|
| 08083592   | Alex | Female | Computer   | One   |          |                                              |                         |
| 08083593   | Emma | Female | Computer   | One   |          | -                                            | (Inclusion)             |
| 08083594   | Jack | Male   | Computer   | One   |          | Silent                                       | Silent Off              |
|            |      |        |            |       |          | Auto Connect Manage Class Create or edit a c | Manage Class            |
|            |      |        |            |       |          | Manage Name L<br>Import or edit stu          | ist<br>Idents name list |

3

![](_page_20_Picture_0.jpeg)

## Student Sign in

## Menggunakan Student Sign in

Klik Sign in

Atur pilihan dan klik Start

|                                                                                                    | Sign In                                                                                       |
|----------------------------------------------------------------------------------------------------|-----------------------------------------------------------------------------------------------|
| Silent Silent Off                                                                                                    | Student should provide ID and name to sign in                                                 |
| Auto Connect       Manage Class         Manage Class       Create or edit a class         Manage Name List       Import or edit students name list | Verify Password<br>Student will be considered late if signed in after this time<br>3:12:00 PM |
| Sign In<br>Student should provide ID and name to sign in                                                                                           | Manage Name List Cancel                                                                       |

![](_page_21_Picture_0.jpeg)

## Student Sign in

## Mengecek Informasi Sign In

Klik Signed Information

Klik **Sign Out** untuk kembali ke mode anonim Klik **Compare** untukmengecek siswa yang masukdengan daftar nama siswa

|    |                     | 💷 Sign In                            |                           |         |       |            |                |              |                    |                                 |
|----|---------------------|--------------------------------------|---------------------------|---------|-------|------------|----------------|--------------|--------------------|---------------------------------|
|    | Silent              | Sign out                             | t 🔓 Con                   | npare 💾 | Save  |            |                |              |                    |                                 |
| G  |                     | Student ID                           | Name                      | Sex     | Class | Department | Computer Name  | IP Address   | Signed Time        | Comment                         |
|    | Auto                | 08083594                             | Jack                      | Male    | One   | Computer   |                |              |                    | Absent                          |
|    | Manag               | 08083593                             | Emma                      | Female  | One   | Computer   |                |              |                    | Absent                          |
| 20 | Create              | 08083592                             | Alex                      | Female  | One   | Computer   | STONEPOINT-PC3 | 192.168.1.32 | 2014/5/29 14:52:55 | <arrive on="" time=""></arrive> |
|    | Manag<br>Import     | nous Mode                            |                           | ~       |       |            |                |              |                    |                                 |
| 2  | Switch t<br>student | o the anonymou:<br>s' signed informa | s mode will lose<br>ition | all     |       |            |                |              |                    |                                 |
| 2  | View stu            | udents signed inf                    | ormation                  |         |       |            |                |              |                    |                                 |

![](_page_22_Picture_0.jpeg)

#### **Monitor & Control**

#### Cara Mengawasi Siswa

![](_page_22_Picture_3.jpeg)

![](_page_23_Picture_0.jpeg)

#### **Monitor & Control**

#### How to monitor a single student

Klik dobel pada thumbnails siswa untuk memonitor satu siswa

![](_page_23_Picture_4.jpeg)

![](_page_24_Picture_0.jpeg)

#### Cara Membuka Aplikasi Siswa dari Komputer Guru

![](_page_24_Figure_3.jpeg)

![](_page_25_Picture_0.jpeg)

Klik Open website

#### **Remote Command**

Edit alamat website dan klik

aunch Remotely

#### Cara Membuka Website Siswa dari Komputer Guru

| Monitor<br>Control | Remote<br>Command Chat Teaching Quiz S                                    | Open Website<br>2 Launch Remotely<br>bing | × |
|--------------------|---------------------------------------------------------------------------|-------------------------------------------|---|
|                    | Launch Application<br>Launch applications<br>Open Website<br>Open Website | www.bing.com                              |   |
|                    | Remote Settings<br>Remote Settings                                        |                                           |   |
|                    | Remote startup     Remote startup     Shut down                           |                                           |   |
|                    | Shut down student PC<br>Reboot<br>Reboot student PC                       |                                           |   |
|                    | Close Application<br>Close running application on student PC              |                                           |   |

![](_page_26_Picture_0.jpeg)

Normal Intensity

10

Apply

X

23

-

A. Y

-

#### Cara Menggunakan Remote Setting

Klik Remote Setting

Lakukan pengaturan dan klik Apply

| Monitor<br>Control<br>Command                                                                                                    | Windows     Net       Display     Image: Constraint of the second second secon | working Settings<br>Transmission reliability:<br>Offline latency detection (seconds): |
|----------------------------------------------------------------------------------------------------|----------------------------------------------------------------------------------------------------|---------------------------------------------------------------------------------------|
| Image: Section application         Image: Section application         Im | Network   Proxy Server   Themes   Wer Schen   Screen Saver   Advanced Se   Sound   Language   Wifi   Advanced Setting                                                                                                    | Date<br>2014/ 5/20<br>Time<br>10:42:03<br>(GMT-11:00)Midway Island                    |

![](_page_27_Picture_0.jpeg)

#### Cara Melakukan Startup Komputer Siswa

![](_page_27_Picture_3.jpeg)

![](_page_28_Picture_0.jpeg)

#### • Cara Mematikan Komputer Siswa Melalui Komputer Guru

|         |                       |                                                                 | 02                 |              |
|---------|-----------------------|-----------------------------------------------------------------|--------------------|--------------|
| Monitor | Remote                | Chat                                                            | Group              | Quiz         |
| Control | Command               |                                                                 | Teaching           |              |
|         | La<br>La<br>Cop<br>Op | unch Applicati<br>unch applicatio<br>pen Website<br>pen Website | on<br>ons          |              |
|         | Re<br>Re              | <b>mote Settings</b><br>mote Settings                           |                    |              |
|         | Re Re                 | <b>mote startup</b><br>mote startup                             |                    |              |
|         | Sh Sh                 | <mark>ut down</mark><br>ut down stude                           | ent PC             |              |
|         | Re<br>Re              | <mark>boot</mark><br>boot student f                             | PC                 |              |
|         |                       | o <mark>se Applicatio</mark><br>ose running ap                  | n<br>oplication or | n student PC |

![](_page_29_Picture_0.jpeg)

#### • Cara Me-reboot Komputer Siswa Melalui Komputer Guru

| Klik               | Reboot            |                |                   |              |
|--------------------|-------------------|----------------|-------------------|--------------|
| Monitor<br>Control | Remote<br>Command | Chat           | Group<br>Teaching | Quiz s       |
|                    | La                | unch Applicat  | ion               |              |
|                    | La                | unch applicati | ons               | 3            |
|                    | Of Of             | oen Website    |                   |              |
|                    | 9 OI              | oen Website    |                   |              |
|                    | Re                | mote Settings  |                   |              |
|                    | Re Re             | mote Settings  |                   |              |
|                    | Re                | mote startup   |                   |              |
|                    | Re Re             | mote startup   |                   |              |
|                    | Sh                | ut down        |                   |              |
|                    | O Sh              | ut down stud   | ent PC            |              |
|                    | Re                | boot           |                   |              |
|                    | Re 🕈              | boot student   | PC                |              |
|                    | Cl                | ose Applicatio | n                 |              |
|                    | 🗄 🗙 CI            | ose running a  | pplication or     | n student PC |

![](_page_30_Picture_0.jpeg)

#### Cara Menutup Aplikasi Siswa dari Komputer Guru

| Klik               | Close A           | pplication                                                 |
|--------------------|-------------------|------------------------------------------------------------|
| Monitor<br>Control | Remote<br>Command | Chat Group<br>Teaching Quiz                                |
|                    |                   | aunch Application                                          |
|                    | Li 🗹 Li           | aunch applications                                         |
|                    | @ °               | pen Website                                                |
|                    |                   | )pen Website                                               |
|                    | R                 | emote Settings                                             |
|                    | R R               | emote Settings                                             |
|                    | R                 | emote startup                                              |
|                    | <b>Р</b> к        | emote startup                                              |
|                    | S                 | hut down                                                   |
|                    | <b>U</b> s        | hut down student PC                                        |
|                    | R                 | eboot                                                      |
|                    | R R               | eboot student PC                                           |
|                    |                   | lose Application<br>lose running application on student PC |

![](_page_31_Picture_0.jpeg)

#### • Cara Membantu Siswa Log in Melalui Komputer Guru

Fungsi ini hanya bisa digunakan jika guru memilih mode Auto Login

| onitor<br>ontrol | Remote Chat Group Quiz S                                                                     | Klik Remote Login                           |   |
|------------------|----------------------------------------------------------------------------------------------|---------------------------------------------|---|
|                  | Launch Application<br>Launch applications<br>Open Website<br>Open Website<br>Remote Settings | Masukkan user name dan<br>password, klik OK |   |
|                  | Remote Settings Remote startup Remote startup Remote startup                                 | Login in the Windows                        | × |
|                  | Shut down<br>Shut down student PC                                                            | Password:                                   |   |
|                  | Reboot<br>Reboot student PC                                                                  | Domain:                                     |   |
| •                | Close Application<br>Close running application on student PC                                 |                                             |   |
| Y                | Remote Login<br>Remote Login                                                                 | OK Cancel                                   |   |

![](_page_32_Picture_0.jpeg)

#### **File Distribution**

## Cara Membagikan File pada Siswa

2

Klik File Distribution

Tambahkan file dan klik **Send** 

|      |        |                         |                        | 📑 File Distribution                                                                                                    |                                 |                                                                                                    |                                                                                                    |                                                                                                    |                                                                            |                                                                                                    |
|------|--------|-------------------------|------------------------|----------------------------------------------------------------------------------------------------|---------------------------------|----------------------------------------------------------------------------------------------------|----------------------------------------------------------------------------------------------------|----------------------------------------------------------------------------------------------------|----------------------------------------------------------------------------|----------------------------------------------------------------------------------------------------|
|      |        |                         |                        |                                                                                                    |                                 | C:\USERS\TES                                                                                                    | T\DESKTOP\ANDRO                                                                                                    | DID                                                                                                    | •                                                                          | ≣- ⊘ 🔅                                                                                                    |
|      |        |                         |                        | Directory                                                                                                    | ×                               | Name                                                                                                    |                                                                                                    | Size                                                                                                    | Туре                                                                       | Modify Time                                                                                                    |
|      |        |                         |                        | Local Disk (     Local Disk (     L | E:) ▲<br>F:)<br>G:)<br>H:)<br>E | <ul> <li>Screenshot_2</li> <li>Screenshot_2</li> <li>Screenshot_2</li> <li>Screenshot_2</li> <li>Screenshot_2</li> <li>Screenshot_2</li> <li>Screenshot_2</li> <li>Screenshot_2</li> <li>Screenshot_2</li> <li>Screenshot_2</li> </ul> | 2014-04-29-17-47-28<br>2014-04-29-17-47-40<br>2014-04-29-17-47-44<br>2014-04-29-17-47-48<br>2014-04-29-17-48-11<br>2014-04-29-17-48-12<br>2014-04-29-17-48-33 | <ul> <li>3 129 KB</li> <li>156 KB</li> <li>159 KB</li> <li>160 KB</li> <li>151 KB</li> <li>151 KB</li> <li>151 KB</li> <li>136 KB</li> <li>136 KB</li> </ul> | PNG image<br>PNG image<br>PNG image<br>PNG image<br>PNG image<br>PNG image | 2014/4/29 17:47<br>2014/4/29 17:47<br>2014/4/29 17:47<br>2014/4/29 17:47<br>2014/4/29 17:48<br>2014/4/29 17:48<br>2014/4/29 17:48 |
|      | -      | 2                       | 1                      | Android 2.6 W+<br>Background<br>CMPC2.6 2014 (<br>ios<br>New folder<br>new resourses                                                                                                    | •A<br>0523                      | Screenshot_2                                                                                                    | 2014-04-29-17-48-42                                                                                                    | 2 133 KB<br>3 127 KB                                                                                                    | PNG image<br>PNG image                                                     | 2014/4/29 17:48<br>2014/4/29 17:48                                                                                                |
| Quiz | Survey | Response<br>Competition | File<br>Distribution C | F Add File                                                                                                    | Delete                          |                                                                                                    |                                                                                                    |                                                                                                    | Ĺ                                                                          | Send Stop                                                                                                    |
|      |        |                         |                        | Name                                                                                                    |                                 | Send State                                                                                                    | Size                                                                                                    | Туре                                                                                                    | Modify Time                                                                | 4                                                                                                    |
|      |        |                         |                        | Screenshot_2014-04-29                                                                                                    | -17-47-28                       | Pending                                                                                                    | 129 KB                                                                                                    | File                                                                                                    | 2014/4/29 17:47                                                            |                                                                                                    |
|      |        |                         |                        | Screenshot_2014-04-29                                                                                                    | )-17-47-40                      | Pending                                                                                                    | 156 KB                                                                                                    | File                                                                                                    | 2014/4/29 17:47                                                            |                                                                                                    |

![](_page_33_Picture_0.jpeg)

#### **File Collection**

#### Cara Mengumpulkan Data dari Siswa

#### Klik File Collection

Cek file yang dikirimkan siswa dan pilih operasi yang diperlukan (terima/tolak)

|      |             | All Members         | ÷                  |               |               |               |          | Aite  | 0 <b>⇒</b> |
|------|-------------|---------------------|--------------------|---------------|---------------|---------------|----------|-------|------------|
|      |             | Student Name        | Policy             | State         | File Name     |               | Progress | Count |            |
|      |             | 🖪 Alex              | Enabled            | Finished(0/0) | 02.png 01.png |               | 100%     | 0     |            |
|      | =           |                     |                    |               |               |               |          |       |            |
|      |             |                     |                    |               |               |               |          |       |            |
|      | 2           |                     |                    |               |               |               |          |       |            |
|      |             |                     |                    |               |               |               |          |       |            |
|      | 1           |                     |                    |               |               |               |          |       |            |
|      |             | File Submission Req | uest (1 students): |               |               |               |          |       | Ŧ          |
|      | Q           | Student Name        | Size               | File t Tir    | ne Requested  | File Name     |          | 2     |            |
|      |             | 🔒 Alex              | 61 KB              | 9::           | 20:35         | 03.png 04.png |          |       | Accept     |
|      | St          |                     |                    |               |               |               |          | ÷.    | Accept All |
|      |             | 1 1-                |                    |               |               |               |          |       | Deny       |
|      |             |                     |                    |               |               |               |          |       | Deny All   |
|      |             |                     |                    |               |               |               |          |       |            |
| rvey | Competition | Distribution Co     | ollection          |               |               |               |          |       |            |
|      |             | Enable 6            | Disabled           |               | ·             | -             |          |       |            |

![](_page_34_Picture_0.jpeg)

All Members Student Name

Alex

-

te

Co 2:

#### **Student Policy**

## Cara Mengatur Web Policy

Pilih policy view. Klik Web Policy

<sup>2</sup> Klik Advanced untuk mengatur white list dan black list

# Current Policy Current Website Open

Atur policy untuk siswa

3

| 3 Import 🖹 Export  | 🌍 Open 🛛 🍇 Wi     | hite List 🛛 🍕 Black List | 2<br>Advanced        |
|--------------------|-------------------|--------------------------|----------------------|
| Keyword            | Count             | Students List            |                      |
| 🥭 www.bing.com     | 1                 | Alex                     |                      |
|                    |                   |                          |                      |
|                    |                   |                          |                      |
|                    |                   |                          |                      |
|                    |                   |                          |                      |
|                    |                   |                          | _                    |
| Web Policy Applica | ation Policy 🧳 US | B Disk Policy 🥥 CD Poli  | icy 😸 Printer Policy |

![](_page_35_Picture_0.jpeg)

Advanced

Printer Policy

## **Cara Mengatur Application Policy**

3

Pilih policy view. Klik Application Policy

Klik Advanced untuk mengatur white list dan black list

🔲 Black List

CD Policy

Students List

Alex

Alex

USB Disk Policy

Pilih policy untuk siswa

White List

💭 Open

Count

1

1

#### + All Members Student Name **Current Policy Current Application** A Internet Explorer ( Alex Open 1mport Export **Running Applications** Agent.exe explore.exe C 2 Web Policy Application Policy

![](_page_36_Picture_0.jpeg)

## Cara Mengatur USB disk policy

<sup>1</sup> Pilih policy view. Klik **USB Disk** Policy

Pilih policy untuk siswa

![](_page_36_Figure_5.jpeg)

![](_page_37_Picture_0.jpeg)

## Cara Mengatur CD policy

Pilih policy view. Klik CD Policy

Atur policy untuk siswa

![](_page_37_Figure_5.jpeg)

![](_page_38_Picture_0.jpeg)

## Cara Mengatur printer policy

<sup>1</sup> Pilih policy view. Klik **Printer Policy** 

Atur policy untuk siswa

![](_page_38_Picture_5.jpeg)

![](_page_39_Picture_0.jpeg)

#### Silent/Silent Off

## Cara Mendapatkan Perhatian Siswa

Klik **Silent** untuk mengosongkan layar siswa <sup>2</sup> Klik Silent Off untuk kembali ke layar semula

| Silent       | Silent Off   |
|--------------|--------------|
| Auto Connect | Manage Class |
| Event        | Message      |

![](_page_39_Picture_6.jpeg)

![](_page_40_Picture_0.jpeg)

![](_page_40_Picture_1.jpeg)

#### Cara Mengirim Pesan pada Siswa

2

#### Klik Message

| All Members (1)      | 2014年5月30日10:05 |   |
|----------------------|-----------------|---|
| Class will begin imr | mediately!      | 2 |
| Alex (1)             | 2014年5月30日      | > |
|                      |                 |   |
|                      |                 |   |
| Send to: All Mer     | mbers           |   |

Edit pesan dan klik Send

![](_page_41_Picture_0.jpeg)

#### For Teachers

![](_page_41_Figure_2.jpeg)

![](_page_42_Picture_0.jpeg)

#### Quiz by Answer Sheet

#### Cara Membuat Lembar Jawaban

Klik Create Answer Sheet

Klik **Import Quiz Paper** untuk mengimpor dokumen sebagai Quiz Paper

![](_page_42_Picture_5.jpeg)

![](_page_42_Picture_6.jpeg)

![](_page_43_Picture_0.jpeg)

Impor Quiz Paper

#### Quiz by Answer Sheet

#### Cara Mengedit Lembar Jawaban

tipe jawaban yang berbeda - - X AnswerSheetSample - Ans \_\_\_\_\_heet Editor 10 10 v vx 🖵 📃 🥒 CA & X Question Group one: Choose the Correct answer Question Group one: Choose...... 1.After dinner he often in the park D C D В С A В D Question Group two: Blank fi...( leave (1) A.talk a walking B.take a walk at (1) C.taking a walk (2) on D.takes a walk (1) for CD 1 2.The Person is a famous writer A.with whom you talked to (1) B.who you talked with (1) in C.that you talked with D.you talked with behind (2) Figure Composition: The Tor... Question Group two: Blank filling question and essay question. 1. He is going to \_\_\_\_ for Beijing • • 11 1. leave 4

Edit lembar jawaban dengan lima

![](_page_44_Picture_0.jpeg)

#### Quiz by Answer Sheet

## Cara Memulai Quiz

| - 1 | Kill Ctort Ouin |
|-----|-----------------|
|     |                 |
|     |                 |

#### Pilih tipe pertanyaan dan klik **OK**

|      |                          | 2                                             |                      |                    |
|------|--------------------------|-----------------------------------------------|----------------------|--------------------|
| Quiz | Survey                   | Response<br>Competition                       | File<br>Distribution | File<br>Collection |
|      | Create Ar<br>Create or   | n <mark>swer Sheet</mark><br>edit an answer : | sheet                |                    |
|      | Start Quiz<br>Start a qu | :<br>iiz by an answer                         | sheet                |                    |
| 7    | Quiz Grad<br>Grade a q   | ter<br>Juiz                                   |                      |                    |

| Name:                                                | Test 1             |                   |        |
|------------------------------------------------------|--------------------|-------------------|--------|
| Duration:(minutes):                                  | 10                 |                   | *      |
| Туре:                                                | Multi-Choice Ques  | stion             | •      |
| Count:                                               | 5                  |                   | *<br>* |
| Score:                                               | 2                  |                   | *      |
| rt a quiz by an answer sh<br>Select an existing answ | neet<br>ver sheet: | Import Quiz Paper |        |

![](_page_45_Picture_0.jpeg)

#### Quiz by Answer Sheet

## Cara Menilai Quiz

Klik Grade

#### <sup>2</sup> Beri nilai pada lembar jawaban dan kirim kembali pada siswa

![](_page_45_Figure_5.jpeg)

![](_page_46_Picture_0.jpeg)

![](_page_46_Picture_1.jpeg)

#### Cara Melakukan Survey

#### 2 Edit pertanyaan dan klik Start Klik Survey Survey X Creating a Survey consists of the following steps: select the question type, enter the question title and answer choices, and change the duration. If the survey will not be graded, select "No correct answer? Survey Question Survey Result Question type: True or false question -÷ X Question text: Image: there are 31 days in May . File File Response Quiz Survey Competition Distribution Collect No correct answer True ◎ False 1 🚔 Min 0 🚔 Sec 00:00 Duration Remaining time: Start Exit Help Save Open

![](_page_47_Picture_0.jpeg)

#### For Students

![](_page_47_Figure_2.jpeg)

![](_page_48_Picture_0.jpeg)

#### **Raise Hand**

## Cara Mengangkat Tangan

![](_page_48_Picture_3.jpeg)

![](_page_49_Picture_0.jpeg)

#### Message

## Cara Mengirim Pesan

Klik Message pada toolbar

Edit pesan dan klik Send

![](_page_49_Picture_5.jpeg)

![](_page_50_Picture_0.jpeg)

#### **File Submission**

#### Cara Mengirim File pada Guru

Klik File Submit pada toolbar

Tambahkan file dan klik Submit

|                       | 🛃 File Submit                   |                     |   |
|-----------------------|---------------------------------|---------------------|---|
|                       | 🔂 🚺 🔂 Submit                    | Stop                |   |
|                       | 01.png<br>42KB                  | Pending             | × |
|                       | 02.png<br>47KB                  | Pending             | × |
|                       | 03.png<br>22KB                  | Pending             | × |
| 1<br>1<br>2<br>2<br>- |                                 |                     |   |
|                       | Include 3 files, Size 109.60 KB | 😐 Submit Cancelled. |   |

2

![](_page_51_Picture_0.jpeg)

#### **File Submission**

#### Cara Melihat Files

Klik View File pada toolbar

![](_page_51_Picture_4.jpeg)

![](_page_51_Picture_5.jpeg)